## **BOSTON** UNIVERSITY

## **Time Off Request (TOR) Exception Report–Quick Reference Guide**

Timekeepers and Payroll Coordinators can use transaction ZHR\_EXCEPTIONUSE to report on employees who have *NOT REQUESTED* any sick or vacation days in a specified period of time.

|                                                                                    | 1. Log on to <b>BUworks Central</b> <u>https://ppo.buw.bu.edu</u>                                                 |
|------------------------------------------------------------------------------------|----------------------------------------------------------------------------------------------------|
| SAP Easy Access - User Menu                                                        | 2. Click on the <b>WebGUI</b> tab                                                                                 |
| Menu A ZHR_EXCEPTIONUSE                                                            | 3. Click on ECC system                                                                                            |
|                                                                                    | 4. Enter <b>ZHR_EXCEPTIONUSE</b> as the transaction code in the transaction command window and press <b>Enter</b> |
| TOR Exception Report and Emails                                                    | <b>NOTE:</b> If the command window is hidden from view Click                                                      |
| Menu 🖌 📔 Kave as Variant   Back   Exit   Cancel   System 🖌   Execute   Get Variant | on the black arrow next to Log off button to open it                                                              |
| Period                                                                             |                                                                                                    |
| Reporting Period • 01/01/2018 - 01/31/2018                                         | 5. Enter values for your selection criteria for Reporting                                                         |
| Selection Criteria                                                                 | Period (edit the default date period), Personnel number,                                                          |
| BUD                                                                                | Employment Status, Personnel Area, Personnel Subarea,                                                             |
| Personnel Number                                                                   | Employee group, Employee subgroup, Org. Unit, Job,                                                                |
| Employment Status 3                                                                | Payroll Administrator, Time Recording Administrator and                                                           |
| Personnel area                                                                     | Absence Type. You can enter either a single value (e.g.                                                           |
| Personnel subarea                                                                  | Employment status = $3$ implies Active employees) or a                                                            |
| Employee subgroup                                                                  | range of values for any field                                                                                     |
| Organizational unit                                                                |                                                                                                    |
| dol dol                                                                            | 6 Click on <b>Execute</b> to run the report. The results returned                                                 |
| Payroll Administrator                                                              | from executing the report can be sorted in ascending or                                                           |
|                                                                                    | descending order by clicking on a specific column. You can                                                        |
| Selected Absence Types                                                             | export the report's output as a file to save on your computer                                                     |
| Absence Types 2000                                                                 | export the report's output as a file to save on your computer                                                     |
| New Hire Exclusion                                                                 | 7. To send TOR Exception notification via email, click                                                            |
| Exclude New Hires From                                                             | CTRL+F7 OR choose Mail Recipient option by clicking on                                                            |
|                                                                                    | double rows located on the far right corner of the report                                                         |
|                                                                                    | output. Specify the recipient and click on SEND button on                                                         |
|                                                                                    | the menu                                                                                                    |